## 2021-2학기 교수채용 인터넷 접수 안내

#### 1. 인터넷접수 기간: 2021. 6. 11.(금) 10:00 ~ 6. 18.(금) 15:00

※ 지원자 신규가입 및 로그인도 인터넷접수 기간과 동일함

2. 신규가입: 교수채용 홈페이지 오른쪽 상단 '지원자 신규가입' 화면에서 성 명, 이메일주소, 비밀번호, 비밀번호확인 및 개인정보 제공에 동의하 여 신규가입을 완료한다.

#### 3. 로그인 후 '지원서 작성'에서 다음 사항을 입력함

- 가. 기본정보
  - 1) 성명(한자): ex) 洪吉童 (띄어 쓰지 말고 붙여서 입력함)
  - 2) 성명(영문): ex) Hong Gildong
  - 주소입력: 우편번호 조회를 클릭하여 기본주소를 입력한 후 상세 주소를 입력함
  - 4) 연락처: 자택 및 휴대폰을 반드시 입력하여 전형기간 중에 꼭 연락이 될
     수 있도록 함
  - 5) 기본정보를 입력한 후 하단의 '기본정보 저장' 버튼을 클릭하여 저장함

#### 나. 학력정보

- 1) '학력정보 추가' 버튼을 클릭하여 학력정보를 입력함
- 2) 학력정보는 전문학사, 학사, 석사, 박사수료, 박사 순으로 입력함
- 3) 학력정보 수정을 하려면 학력정보 목록에서 해당 학력을 더블 클릭하여 수정함
- 4) 최종학위여부는 반드시 최종학위일 경우만 체크하고 학력정보 목록 최종
   학위 구분란에 'Y'로 표시되어야 함

#### ※ 최종학위여부를 체크하지 않을 경우 '채용응모' 불가함

다. 연구실적물

#### ※ 학위논문 1편, 대표업적물 2편, 그 외 연구실적물 순으로 입력

# ※ 서류 제출시 연구실적물은 인터넷 접수시 입력한 순서대로 정렬하여 제출 바람 ※ 2020-1학기 교수채용부터 평가 방법 변경으로 기존에 가입하여 연구업적물 을 입력해놓은 경우에는 반드시 대표업적물과 학위논문을 확인하기 바람

- 1) '연구실적목록 추가' 버튼을 클릭하여 입력을 시작함
- 2) 학술지 구분 선택
  - \* SCI급 논문: SCI, SCIE, SSCI, A&HCI 학술지 게재논문을 입력
  - \* SCOPUS
  - \* 한국연구재단(등재지)
  - \* 한국연구재단(등재 후보지)
  - \* 특허 및 신안: 해외・국내특허, 실용신안, 상표 및 디자인 등

### ※ 등록된 특허만 입력(출원은 해당사항 없음)

- \* 학위논문: 최종 학위 논문(<u>최종 학위가 복수인 경우에도 채용 분야와 관</u> 련된 최종학위논문 1개만 입력)
- 3) 발표권쪽
  - \* 학술지 게재 논문: ex) 제3권 2호 55쪽(시작페이지)과 같이 입력
  - \* 학위논문: ex) 논문 총 쪽수만 입력
  - \* 실기업적: 임의 숫자 1 입력
  - \* 특허 및 신안: 임의 숫자 2 입력
- 4) 저자 수: 책임연구원을 포함한 모든 공동연구원 수를 입력
- 5) 역할: 책임연구원 및 공동연구원 여부를 구분하여 입력(논문의 주저자 또 는 교신저자일 경우 책임연구원으로 입력 함)
- 6) 대표업적물 여부: 1차 평가 중 '연구업적 질적평가'를 통해 평가받을 본 인의 대표업적물에 대해서는 '대표업적물일 경우 체크'란을 반드시 클 릭하여야 함(입력한 연구업적물 중 2편을 반드시 선택해야 하며 <u>선택을 이</u> 행하지 않아서 발생하는 불이익의 책임은 지원자 본인에게 있음)
- 7) 본인의 연구업적이 국제전문학술지 또는 한국연구재단 등재 학술지(등재후 보 학술지 포함) 임을 증명할 수 있는 출력물(확인서)을 제출해야 함
  (SCI(E)급 논문의 경우 Web of Science (<u>https://mjl.clarivate.com/</u>), SCOPUS 논문 의 경우 ELSEVIER (https://www.elsevier.com), 한국연구재단의 경우 한국학 술지인용색인(http://www.kci.go.kr) 검색 가능)

\* 학술지 등급 및 저자 수에 따른 연구업적 점수

| 구 분                      | 1인  | 2인        |           | 3인        |           | 4인        |           | 5인        |           |
|--------------------------|-----|-----------|-----------|-----------|-----------|-----------|-----------|-----------|-----------|
|                          |     | 책임<br>연구원 | 공동<br>연구원 | 책임<br>연구원 | 공동<br>연구원 | 책임<br>연구원 | 공동<br>연구원 | 책임<br>연구원 | 공동<br>연구원 |
| SCI, SCIE,<br>SSCI, AHCI | 300 | 150.0     | 75.0      | 120.0     | 60.0      | 100.0     | 50.0      | 85.7      | 42.9      |
| SCOPUS                   | 150 | 75.0      | 37.5      | 60.0      | 30.0      | 50.0      | 25.0      | 42.9      | 21.4      |
| 한국연구재단<br>등재지<br>(등재후보지) | 100 | 50.0      | 25.0      | 40.0      | 20.0      | 33.3      | 16.7      | 28.6      | 14.3      |

- ※ <u>주저자(제1저자)와 교신저자를 모두 책임연구원으로 인정</u>하며 "정년계열교원 임용 규정" 및 "비정년계열교원 임용규정"에 따라 대학정보공시 논문게재 실적 산정기 준 [단독저자: 1/n, 책임저자: 2/(n+2), 공동저자: 1/(n+2), n은 논문에 표시된 전체 저 자수]에 의거 평가 점수를 산출함
- ※ <u>교신저자가 2명 이상일 경우, 전체 지수는 1을 초과하지 않는 것을 원칙</u>으로하며, 공동연구자의 지수를 먼저 계산한 후 1에서 공동연구자의 지수를 차감한 잔여 지수 를 책임연구원에게 균등 배분함
- ※ 한국연구재단에 등재(등재후보)된 시기(연도기준)를 비교하여 등재 전에 게재된 논문 은 등재(후보) 연구업적으로 인정하지 않음

\* 특허 및 신안 연구업적 점수

| 구 분                                 | 평가점수 | 비고                                  |  |
|-------------------------------------|------|-------------------------------------|--|
| 해외특허 등록                             | 750점 |                                     |  |
| 국내특허 등록                             | 200점 | ] 해외득허는 OECD국가에 한<br>정하며, 동일특허는 1회에 |  |
| 실용신안, 상표 및 디자인,<br>저작권(소프트웨어 포함) 등록 | 100점 | 한하여 인정                              |  |

※ 등록된 특허만 인정함(출원은 인정하지 않음)

※ 공동발명의 경우 1/n로 평가점수를 산출함

라. 경력정보

재직기간 및 근무처, 직위, 담당업무 등을 구체적으로 기재하고 저장함
 2) 경력정보 수정: 경력정보 목록에서 해당 경력을 더블 클릭하여 수정함

- 4. '지원서 작성'에서 기본 정보 및 데이터를 입력한 후 '응모분야 선택' 화 면에서 교수채용에 지원함
  - 가. 응모분야 선택: 지원학과, 지원분야를 선택하여 응모
  - 나. 임용지원서 / 자기소개서 등록: 교수채용 공고문에 첨부된 '임용지원서 및 자 기소개서'를 작성 후 업로드 함(반드시 지정 양식 활용, PDF로 변환 금지)
  - ※ 자기소개서는 연구, 교육, 봉사 등 각 항목별 2페이지 범위 내에서 자유롭게 작성

#### 5. 기타사항

- 가. '접수증' 메뉴를 통해 접수증을 출력하여 입력 내용을 확인함
- 나. 합격자 발표: 접수증에 나와 있는 교수채용 일정을 참고하여 전형 단계별 합격자 발표 시 교수채용 홈페이지에 접속하여 합격 여부를 확인함
- 다. 지원자 정보삭제: 지원자 정보 삭제 시 등록한 모든 데이터가 삭제되므로 유의하시기 바람